# MANUAL PENGGUNA (PEMOHON/CALON) SISTEM PERMOHONAN PEPERIKSAAN JABATAN

| ISI KANDUNGAN                                                                                             | Muka Surat |
|----------------------------------------------------------------------------------------------------|------------|
| Pengenalan                                                                                                | 2          |
| 1.Modul Pendaftaran Pengguna                                                                              | 2-4        |
| 1.1 Muka depan<br>a. Pendaftaran kepada pengguna baru.<br>b. Pendaftaran lengkap<br>c.Pendaftaran berjaya |            |
| 2. Login Masuk                                                                                            | 5-6        |
| 2.1 Masuk kali pertama<br>a.Pengguna kali pertama<br>b Pengguna dan katalaluan<br>c. sila semak nama      |            |
| 3.Modul Profil Saya                                                                                       | 7-8        |
| 3.1 Profil pengguna<br>a. Pengguna menukar katalaluan<br>b. Kemaskini profil                              |            |
| 4.Modul Maklumat                                                                                          | 9          |
| 4.1 Akuan<br>a.Sila baca<br>b.Semakan peribadi<br>c. Semakan perkhidmatan                                 |            |
| 5. Modul Borang Permohonan                                                                                | 10-14      |
| 5.1 Modul Peperiksaan<br>a. Jenis Peperiksaan<br>b. Gred Peperiksaan<br>c. Pilihan Jenis Peperiksaan      |            |
| 6.Modul Permohonan                                                                                        | 15-17      |
| 6.1 Status yang dipohon<br>a.Status permohonan (Baru)<br>b.Status permohonan (Berjaya)                    |            |
| SLIP                                                                                                    | 18         |

#### Pengenalan

Sistem ini boleh dicapai di pautan berikut : https://epeperiksaan.customs.gov.my

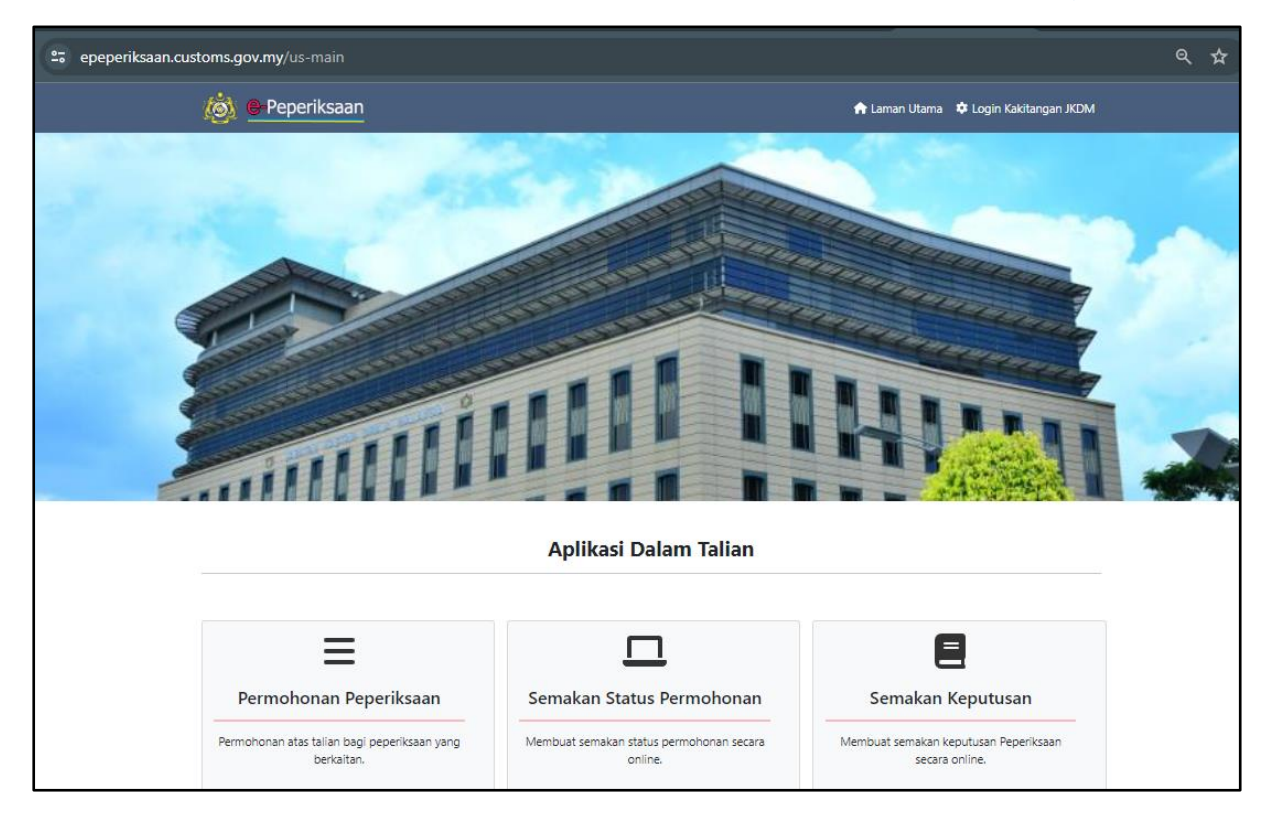

#### 1.Modul Pendaftaran Pengguna

1.1 Muka depan

a. Pendaftaran kepada pengguna baru.

- pengguna perlu buat pendaftaran dengan klik pada pautan yang bertanda merah seperti dibawah:

#### Langkah 1:

| Daftar masuk dengan menggunakan No. Kad Pengenalan ID Pengguna Katalaluan DAFTAR MASUK Portal ePeperiksaan Tiada Akaun? Sila Daftar |            | Contraction Contraction Contractico Contractico Contra |
|----------------------------------------------------------------------------------------------------|------------|----------------------------------------------------------------------------------------------------|
| ID Pengguna<br>Katalaluan<br>DAFTAR MASUK<br>Portal ePeperiksaan Tiada Akaun? Sila Daftar                                           | Daftar mas | uk dengan menggunakan No. Kad Pengenalan                                                                                                    |
| Katalaluan       DAFTAR MASUK       Portal ePeperiksaan       Tiada Akaun? Sila Daftar                                              | ID Penggun | a                                                                                                    |
| DAFTAR MASUK Portal ePeperiksaan Tiada Akaun? Sila Daftar                                                                           | Katalaluan |                                                                                                    |
| Portal ePeperiksaan Tiada Akaun? Sila Daftar                                                                                        | DAFTAR MA  | ASUK                                                                                                    |
|                                                                                                    |            | Portal ePeperiksaan Tiada Akaun? Sila Daftar                                                                                                    |

- b. Pendaftaran perlulah dilengkapkan borang dibawah,
- paling penting adalah kod keselamatan perlu di isikan dengan baik.

#### Langkah 2:

| lama :                                                      | Negeri :                                           |   | Telefon (Pejabat) :                                            |
|-------------------------------------------------------------|----------------------------------------------------|---|----------------------------------------------------------------|
| SAMA DALAM KAD PENGENALAN                                   | W.P PUTRAJAYA                                      | ~ | 03-8882 2195                                                   |
| lo KP : (Tanpa Simbol -)                                    | Stesen :                                           |   | Telefon (Bimbit / Handphone) :                                 |
| XXXXXXXXXXXXXXXXXXXXXXXXXXXXXXXXXXXXXX                      | IBU PEJABAT                                        | ~ | 01X-XXXXXXXX                                                   |
| antina :                                                    |                                                    |   | Sila Masukkan Text Yang Dipaparkan Di bawah :                  |
| Lelaki                                                      | Bahagian :                                         |   | 2BZUKtENc                                                      |
| mel (Fmel Pasmi IKDM cahaja) -                              | CIT CAWANGAN KHIDMAT PENGURUSAN                    |   |                                                                |
| ner usare nasmi zeven seneje :<br>X00000XXXX@customs.gov.my | Cawangan :<br>UNIT KOMPETENSI DAN PENGURUSAN REKOD |   | *BzukTenC                                                      |
|                                                             |                                                    |   | Anda tidak dapat baca imej? klik sini untuk reload semula imej |

| Anda Pasti Untuk Membuat Pendaftaran? |    |        |
|---------------------------------------|----|--------|
|                                       | ОК | Cancel |

| Entered captcha code does not match! Kindly try again. |  |
|--------------------------------------------------------|--|
| TERIMA KASIH                                           |  |
| Portal ePeperiksaan Log Masuk Ke Sistem                |  |

c.Pendaftaran berjaya

-kata laluan sementara akan diberikan,

Pengguna perlu login dan menggunakan seperti berikut:

Id pengguna : no k/p

katalaluan : no k/p + 9999

#### Langkah 3:

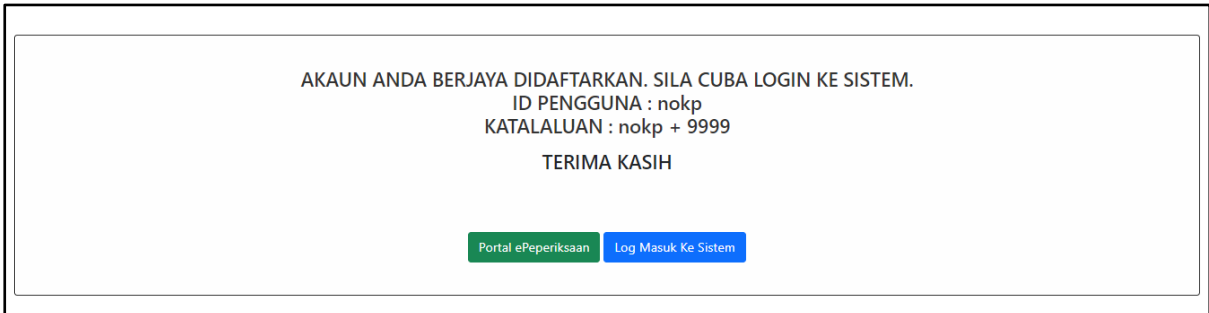

#### 2.Login masuk

2.1 Masuk kali pertama

a.Pengguna perlu klik pada bertanda merah sekiranya telah berjaya buat pendaftaran.

#### Langkah 4:

| 🧑 e-Peperiksaan |                       | 🎓 Laman Utama 🌣 Login Kakitangan JKDM |
|-----------------|-----------------------|---------------------------------------|
|                 |                       |                                       |
|                 | Aplikasi Dalam Taliar | n                                     |
| Ξ               |                       | E                                     |

b. Pengguna dan katalaluan

- Pengguna perlu login dan menukar katalaluan yang selamat dan mudah difahami bagi memudahkan urusan.diberikan panduan bagi kali pertama contoh seperti dibawah:

Id pengguna : no k/p katalaluan : no k/p + 9999

Langkah 5:

| Daftar masuk dengan menggunakan No. Kad Pengenalan<br>ID Pengguna<br>XXXXXXXXX<br>Katalaluan<br>DAFTAR MASUK | Ì                       | e-Peperiksaan                                  |
|----------------------------------------------------------------------------------------------------|-------------------------|------------------------------------------------|
| ID Pengguna<br>XXXXXXXXX<br>Katalaluan<br>DAFTAR MASUK                                                       | Daftar masuk            | : dengan menggunakan No. Kad Pengenalan        |
| Katalaluan<br>DAFTAR MASUK                                                                                   | ID Pengguna<br>XXXXXXXX |                                                |
| DAFTAR MASUK                                                                                                 | Katalaluan              | •                                              |
|                                                                                                    | DAFTAR MAS              | ик                                             |
| Portal ePeperiksaan   Tiada Akaun? Sila Daftar                                                               |                         | Portal ePeperiksaan   Tiada Akaun? Sila Daftar |

#### c. sila semak nama

-nama sebenar akan dipaparkan bagi mengelakkan sebarang keraguan,

| localhost says |               |    |
|----------------|---------------|----|
| Selamat Datang | Nama Pengguna |    |
|                |               | ОК |

#### 3.Modul Profil Saya

3.1 Profil pengguna

a. Pengguna perlu menukar katalaluan yang bagi tujuan keselamatan dan mudah difahami.

#### Langkah 6:

| e-Peperiksaan       | =                               |             |                                                                     |                   | modul latihan WK 💄 🕇  |
|---------------------|---------------------------------|-------------|---------------------------------------------------------------------|-------------------|-----------------------|
| MENU SENDIRI        | Maklumat Profil Saya            |             |                                                                     |                   |                       |
| Profil Saya         |                                 |             |                                                                     |                   |                       |
| > Semakan Maklumat  | Klik pada TUKAR KATA LALUAN unt | uk menukark | an kata laluan dan KEMASKINI PROFIL SAYA untuk mengemaskini profil. |                   |                       |
| > Borang Permohonan |                                 |             |                                                                     |                   |                       |
| > Permohonan Saya   |                                 |             |                                                                     |                   |                       |
|                     | Name                            |             | and the second                                                      |                   |                       |
|                     | Nama<br>Na KB                   |             | modul latihan WK                                                    |                   |                       |
|                     | NO. KP                          |             |                                                                     |                   |                       |
|                     | Grad Jameter Unbibli            |             | LEIdKI                                                              |                   |                       |
|                     | Trace Dealth dealers            |             | -                                                                   |                   |                       |
|                     | Tariat Perkilian                |             | 01/01/1070                                                          |                   |                       |
|                     | Tarikh Kansilan Deselat         |             | 01/01/1070                                                          |                   |                       |
|                     | Talafan (Pajabat)               |             | 01/01/19/0                                                          |                   |                       |
|                     | Telefon (Pejabat)               |             | 05-66654307                                                         |                   |                       |
|                     |                                 |             |                                                                     |                   |                       |
|                     | Emer                            |             | moduli.m@customs.gov.my                                             |                   |                       |
|                     | Steen                           |             |                                                                     |                   |                       |
|                     | Pahasian                        |             | IDU PEJADAI                                                         |                   |                       |
|                     | Cauragian                       |             |                                                                     | 1                 | 2                     |
|                     | Cawangan                        |             |                                                                     |                   |                       |
|                     |                                 |             |                                                                     | Tukar Kata Laluan | Kemaskini Profil saya |
|                     |                                 |             |                                                                     |                   |                       |

b. Kemaskini profil

-Pengguna wajib melengkapkan dan mengemaskini sebelum ke modul seterusnya.

-Tujuan pengemaskinian perlu bagi mengelakkan permohonan peperiksaan ditolak oleh pihak Urusetia

### Langkah 7:

| Kemaskini Maklumat Profil Saya : modul latihan V | wĸ     |
|--------------------------------------------------|--------|
| Nama :                                           |        |
| modul latihan WK                                 |        |
| No. KP :                                         |        |
| X000000000X                                      |        |
| Jantina :                                        |        |
| Lefaki                                           |        |
| Gred Jawatan Hakiki *                            |        |
| WK19 - Pegawai Kastam                            |        |
| Taraf Perkhidmatan *                             |        |
| Dalam Tempoh Percubaan                           |        |
| Tarikh Lantikan :                                |        |
| 13/12/2023                                       | -      |
| Tarikh Kenaikan (hanya PSL sahaja) :             |        |
| dd/mm/yyyy                                       | •      |
| Telefon (Pejabat) :                              |        |
| 03-88834567                                      |        |
|                                                  |        |
| Telefon (Bimbit) :                               |        |
| 0193136743                                       |        |
| Emel :                                           |        |
| modul.m@customs.gov.my                           |        |
| Negeri*                                          |        |
| W.P PUTRAJAYA                                    |        |
| Stesen*                                          |        |
| IBU PEJABAT                                      |        |
| Bahagian :                                       |        |
| BTM                                              |        |
| Cawangan :                                       |        |
| UASS                                             |        |
|                                                  |        |
|                                                  | Kanada |
|                                                  |        |
|                                                  |        |
|                                                  |        |

#### 4.Modul Maklumat

- 4.1 Akuan
- a. Sila baca
- -Sila baca maklumat utama untuk perhatian pengguna
- -Sebarang maklumat palsu atau tidak benar akan menyebabkan pengguna tidak
- layak menduduki peperiksaan
- b.Semakan peribadi
- -Mohon semak
- c.semakan Perkhidmatan

-mohon semak dan jika perlu sila kemaskini maklumat terkini

| e-Peperiksaan                 | =            |                                                                                                    |                                                                                                    |                                              |
|-------------------------------|--------------|----------------------------------------------------------------------------------------------------|----------------------------------------------------------------------------------------------------|----------------------------------------------|
| MENU SENDIRI<br>> Profil Saya | Utama        | Peribadi Perkhidmatan                                                                                                |                                                                                                    |                                              |
| > Semakan Maklumat            |              |                                                                                                    |                                                                                                    |                                              |
| > Borang Permohonan           | ) <b>/</b> / | <u></u>                                                                                                    | PANEL PEPERIKSAAN SUBJEK JABATAN                                                                                                    |                                              |
| > Permohonan Saya             | R.           | <b>.</b>                                                                                                    | Jabatan Kastam Diraja Malaysia                                                                                                    | <u>to</u> t                                  |
|                               | 2. t<br>3. f | engkapkan borang dengan betu<br>Vlaklumat yang lengkap sahaja yi<br>Permohonan baru yang dihantar<br>ngakuan Pemohon | u.<br>ang akan diproses.<br>akan membataikan permohonan yang terdahulu.                                                                                                    |                                              |
|                               | sa<br>ak     | Saya akui segala keterangan ya<br>ya sedar jika permohonan saya<br>an terbatal.<br>Saya mengaku bahawa permol        | ang diberikan adalah benar. Mengikut syarat-syarat yang telah ditetapkan, saya layak untuk memohon pepe<br>a ini tidak benar@saya tidak layak tetapi saya masih menduduki peperiksaan ini, keputusan peperiksaan saya<br>honan ini telah mendapat kebenaran daripada Ketua Jabatan saya. | riksaan yang dipohon.<br>a dengan sendirinya |
|                               |              |                                                                                                    |                                                                                                    |                                              |

#### 5. Modul Borang Permohonan

- 5.1 Modul Peperiksaan
- a. Jenis Peperiksaan

-sila pilih pilihan yang tepat

#### Langkah 8:

| e-Peperiksaan                 | =                                                                                                    |                            | modul latihan WK 💄                                           |
|-------------------------------|----------------------------------------------------------------------------------------------------|----------------------------|--------------------------------------------------------------|
| MENU SENDIRI<br>> Profil Saya | Peperiksaan                                                                                                    |                            |                                                              |
| > Semakan Maklumat            |                                                                                                    |                            |                                                              |
| > Borang Permohonan           | * Sekiranya maklumat tidak tepat, sila kemaskini maklumat a                                                                   | inda pada m                | nenu <b>Profil Saya</b> .                                    |
| > Permohonan Saya             | * Sila hubungi urusetia sekiranya anda <b>Calon Tumpang</b> dan<br>* Sila pastikan semua maklumat yang diperlukan telah diken | ingin menu<br>naskini sebe | kar Pusat Peperiksaan.<br>Ium permohonan di <b>hantar</b> .  |
|                               | JENIS PEPERIKSAAN                                                                                                    | :                          | Pengesahan Dalam Perkhidmatan                                |
|                               | GRED PEPERIKSAAN                                                                                                    | :                          | -Sila Pilih-<br>Pengesahan Dalam Perkhidmatan                |
|                               | TARIKH SAH DALAM GRED HAKIKI - untuk calon<br>PSL sahaja                                                                      | :                          | Peperiksaan Peningkatan Secara Lantikan (PSL)<br>aarminyyyyy |
|                               | NEGERI PEPERIKSAAN YANG AKAN DIDUDUKI                                                                                         | :                          | W.P PUTRAJAYA                                                |
|                               | STESEN                                                                                                    | :                          | IBU PEJABAT                                                  |
|                               |                                                                                                    |                            | Hantar                                                       |
|                               | status permohonan akan diproses oleh Urus setia                                                                               |                            |                                                              |

#### b. Gred Peperiksaan

-sila pilih mengikut gred yang dipohon.

#### Langkah 9:

| sila hubungi urusetia sekiranya anda <b>Calon Tumpang</b> dan ingin menukar Pusat<br>sila pastikan semua maklumat yang diperlukan telah dikemaskini sebelum perm | Peperiksaan.<br>ohonan di <b>hantar</b> . |                                |
|----------------------------------------------------------------------------------------------------|-------------------------------------------|--------------------------------|
| JENIS PEPERIKSAAN                                                                                                    | :                                         | Pennesahan Dalam Perkhirimatan |
| GRED PEPERIKSAAN                                                                                                    |                                           | WK19                           |
| TARIKH SAH DALAM GRED HAKIKI - untuk calon PSL sahaja                                                                                                    |                                           | -Sila Pilih-                   |
| NEGERI PEPERIKSAAN YANG AKAN DIDUDUKI                                                                                                    |                                           | WK19<br>WK29                   |
| STESEN                                                                                                    |                                           |                                |
|                                                                                                    |                                           |                                |
|                                                                                                    |                                           | Ha                             |

#### Langkah 10:

| Peperiksaan                                                                                                    |                                         |                                    |
|----------------------------------------------------------------------------------------------------|-----------------------------------------|------------------------------------|
| <ul> <li>* Sekiranya maklumat tidak tepat, sila kemaskini maklumat anda pada menu Profil Saya</li> <li>* Sila hubungi urusetia sekiranya anda Calon Tumpang dan ingin menukar Pusat Peperi</li> <li>* Sila pastikan semua maklumat yang diperlukan telah dikemaskini sebelum permohona</li> </ul> | a .<br>iksaan.<br>in di <b>hantar</b> . |                                    |
| JENIS PEPERIKSAAN<br>GRED PEPERIKSAAN                                                                                                    | :                                       | Pengesahan Dalam Perkhidmatan WK19 |
| NEGERI PEPERIKSAAN YANG AKAN DIDUDUKI                                                                                                    | :                                       | dd/mm/yyyy<br>W.P PUTRAJAYA        |
| STESEN                                                                                                    | :                                       | IBU PEJABAT                        |
|                                                                                                    |                                         | Hantar                             |
| status permohonan akan diproses oleh Urus setia                                                                                                    |                                         |                                    |
|                                                                                                    |                                         |                                    |

-jika telah pasti, sila tekan butang Hantar untuk proses seterusnya

#### Langkah 11:

| Sekiranya maklumat tidak tepat, sila kemaskini maklumat anda pada menu <b>Pro</b><br>Sila hubungi urusetia sekiranya anda <b>Calon Tumpang</b> dan ingin menukar Pusa<br>Sila pastikan semua maklumat yang diperlukan telah dikemaskini sebelum perr | <b>fil Saya</b> .<br>t Peperiksaan.<br>nohonan di <b>hantar.</b> |                               |
|----------------------------------------------------------------------------------------------------|------------------------------------------------------------------|-------------------------------|
| JENIS PEPERIKSAAN                                                                                                    | :                                                                | Pengesahan Dalam Perkhidmatan |
| GRED PEPERIKSAAN                                                                                                    | :                                                                | WK19                          |
| TARIKH SAH DALAM GRED HAKIKI - untuk calon PSL sahaja                                                                                                    | :                                                                | dd/mm/yyyy                    |
| NEGERI PEPERIKSAAN YANG AKAN DIDUDUKI                                                                                                    | :                                                                | W.P PUTRAJAYA                 |
| STESEN                                                                                                    | :                                                                | IBU PEJABAT                   |
|                                                                                                    |                                                                  | Ha                            |
| status narmohonan akan dinroses olah Unus satia                                                                                                    |                                                                  |                               |

#### c. Pilihan Jenis Peperiksaan

i. Tambah kod peperiksaan akan dipaparkan,

#### Langkah 12:

| Peperiksaan                                                                                                    |                                                                      |        |                           |
|----------------------------------------------------------------------------------------------------|----------------------------------------------------------------------|--------|---------------------------|
| * Sekiranya maklumat tidak tepat, sila kemaskini maklumat anda pada menu <b>Profil</b><br>* Sila hubungi urusetia sekiranya anda <b>Calon Tumpang</b> dan ingin menukar Pusat R<br>* Sila pastikan semua maklumat yang diperlukan telah dikemaskini sebelum permo | <b>Saya</b> .<br><sup>P</sup> eperiksaan.<br>Monan di <b>hantar.</b> |        |                           |
| JENIS PEPERIKSAAN                                                                                                    | :                                                                    | Penge  | esahan Dalam Perkhidmatan |
| GRED PEPERIKSAAN                                                                                                    | :                                                                    | WK19   |                           |
| TARIKH SAH DALAM GRED HAKIKI - untuk calon PSL sahaja                                                                                                    | :                                                                    | dd/m   | m/yyyyy                   |
| NEGERI PEPERIKSAAN YANG AKAN DIDUDUKI                                                                                                    | :                                                                    | W.P P  | UTRAJAYA                  |
| STESEN                                                                                                    | :                                                                    | IBU PE | EJABAT                    |
| [Tambah Kod Peperiksaan]<br>Bil Kod Peperiksaan                                                                                                    |                                                                      |        | Tindakan                  |
| HANTA                                                                                                    | r Permohonan                                                         |        |                           |
|                                                                                                    |                                                                      |        |                           |

#### ii. sila pilih kod peperiksaan

#### Langkah 13:

|                                                   | Pilih dan Tambah Butiran Peperiksaan Anda                                                                                                    |                                                |                                     | $\times$                             |            |
|---------------------------------------------------|----------------------------------------------------------------------------------------------------|------------------------------------------------|-------------------------------------|--------------------------------------|------------|
| * Sekirany<br>* Sila hubu<br>* Sila past<br>JENIS | Kod Peperiksaan*<br>-Sila Pilih-<br>-Sila Pilih-<br>2311 - Peperiksaan Perkhidmatan Pembantu Penguasa Kastam<br>2311 - Peperiksaan Perkhidmatan Pembantu Penguasa Kastam | n Gred WK19 [Siri : 2<br>n Gred WK19 [Siri : 1 | 2 <mark>  Bahag</mark><br>1   Bahag | jian : II ]<br>jian : III ]<br>Close | rkhidmatan |
| GRED                                              | PEPERIKSAAN                                                                                                    | :                                              | WK19                                |                                      |            |
| TARIK                                             | H SAH DALAM GRED HAKIKI - untuk calon PSL sahaja                                                                                                    | :                                              | dd/mm                               | 1/33333                              |            |
| NEGER                                             | RI PEPERIKSAAN YANG AKAN DIDUDUKI                                                                                                    | :                                              | W.P PU                              | JTRAJAYA                             |            |
| STESE                                             | N                                                                                                    | :                                              | IBU PE.                             | JABAT                                |            |
| [Tambah K                                         | od Peperiksaan]                                                                                                    |                                                |                                     |                                      |            |
| Bil                                               | Kod Peperiksaan                                                                                                    |                                                |                                     | Tindakan                             |            |
|                                                   | HANTAI                                                                                                    | R PERMOHONAN                                   |                                     |                                      |            |

iii. sila pastikan kod peperiksaan yang dipohon adalah mengikut permohonan yang diperlukan. Kemudian tekan butang **TAMBAH** setelah pilih butiran peperiksaan.

#### Langkah 14:

|                                                     | Pilih dan Tambah Butiran Peperiksaan Anda                    |                 |                  | ×               |
|-----------------------------------------------------|--------------------------------------------------------------|-----------------|------------------|-----------------|
| eperiksaan                                          | Kod Peperiksaan*                                             |                 |                  |                 |
|                                                     | 2311 - Peperiksaan Perkhidmatan Pembantu Penguasa Kastam Gre | ed WK19 [Siri:1 | Bahagian : III ] |                 |
| * Sekiranya ma<br>* Sila hubungi<br>* Sila pastikan | TAMBAH HAPUS                                                 |                 |                  |                 |
| JENIS PEP                                           |                                                              |                 | Clos             | e<br>rkhidmatan |
| GRED PEPE                                           | RIKSAAN                                                      | :               | WK19             |                 |
| TARIKH SA                                           | H DALAM GRED HAKIKI - untuk calon PSL sahaja                 | :               | dd/mm/yyyy       |                 |
| NEGERI PEI                                          | PERIKSAAN YANG AKAN DIDUDUKI                                 | :               | W.P PUTRAJAYA    |                 |
| STESEN                                              |                                                              | :               | IBU PEJABAT      |                 |
| [Tambah Kod Pe                                      | periksaan]                                                   |                 |                  |                 |
| Bil Kod P                                           | eperiksaan                                                   |                 | Tindakan         |                 |

iv.Sila tambah kod peperiksaan,

- Sila Klik Tambah kod Peperiksaan jika pengguna mahukan peperiksaan yang lain.

#### Langkah 15:

|        |                                                                              | El Caus                   |                               |          |
|--------|------------------------------------------------------------------------------|---------------------------|-------------------------------|----------|
| Sila h | hubungi urusetia sekiranya anda <b>Calon Tumpang</b> dan ingin menukar Pusat | : Peperiksaan.            |                               |          |
| Sila p | pastikan semua maklumat yang diperlukan telah dikemaskini sebelum perm       | nohonan di <b>hantar.</b> |                               |          |
|        |                                                                              |                           |                               |          |
| JEI    | NIS PEPERIKSAAN                                                              | :                         | Pengesahan Dalam Perkhidmatan |          |
| GR     | RED PEPERIKSAAN                                                              | :                         | WK19                          |          |
| ТА     | RIKH SAH DALAM GRED HAKIKI - untuk calon PSL sahaja                          | :                         | dd/mm/yyyy                    |          |
| NE     | Egeri Peperiksaan yang akan diduduki                                         | :                         | W.P PUTRAJAYA                 |          |
| ST     | ESEN                                                                         | :                         | IBU PEJABAT                   |          |
|        |                                                                              |                           |                               |          |
| Tamba  | ah Kod Peperiksaan]                                                          |                           |                               |          |
| Bil    | Kod Peperiksaan                                                              |                           |                               | Tindakan |
|        | 2311 - Peperiksaan Perkhidmatan Pembantu Penguasa Kastam Gred WK19 ( Sir     | i : 1 , Bahagian : III )  |                               | ii ii    |
| 1      |                                                                              |                           |                               |          |

#### v.Hantar Permohonan

-pengguna perlu pastikan pilihan butiran permohonan peperiksaan adalah benar dan mengikut keperluan.

-bagi mengelakkan masalah , pengguna perlu **HANTAR PERMOHONAN** sekali sahaja

#### Langkah 16:

| (SAAN<br>(SAAN<br>DALAM GRED HAKIKI - <i>untuk calon PSL sahaja</i><br>RIKSAAN YANG AKAN DIDUDUKI                | :                                                                                                    | Pengesahan Dalam Perkhidmatan<br>WK19<br>dd/mm/yyyy<br>W.P PUTRAJAYA<br>IBU PEJABAT                                                                                                    |                                                                                                    |
|----------------------------------------------------------------------------------------------------|----------------------------------------------------------------------------------------------------|----------------------------------------------------------------------------------------------------|----------------------------------------------------------------------------------------------------|
| eriksaan                                                                                                    |                                                                                                    |                                                                                                    | Tindakan                                                                                                    |
| periksaan Perkhidmatan Pembantu Penguasa Kastam Gred WK19 ( Siri : 1<br>223-10-31<br>ia : 10:00<br>nat : 11:55   | , Bahagian : III )                                                                                                    |                                                                                                    | Ť                                                                                                    |
| .periksaan Perkhidmatan Pembantu Penguasa Kastam Gred WK19 ( Siri : 2<br>223-10-31<br>ila : 14:16<br>nat : 15:16 | , Bahagian : II )                                                                                                    |                                                                                                    | Ť                                                                                                    |
|                                                                                                    | SAAN<br>DALAM GRED HAKIKI - <i>untuk calon PSL sahaja</i><br>IKSAAN YANG AKAN DIDUDUKI<br>Iksaan]<br>eriksaan Perkhidmatan Pembantu Penguasa Kastam Gred WK19 ( Siri : 1<br>223-10-31<br>Ia : 10:00<br>1a : 10:00<br>1a : 11:15<br>periksaan Perkhidmatan Pembantu Penguasa Kastam Gred WK19 ( Siri : 2<br>223-10-31<br>Ia : 14:16<br>1a : 15:16 | SAAN :<br>DALAM GRED HAKIKI - untuk calon PSL sahaja :<br>NKSAAN YANG AKAN DIDUDUKI :<br>Ksaan]<br>riksaan Perkhidmatan Pembantu Penguasa Kastam Gred WK19 (Siri : 1, Bahagian : III )<br>223-10-31<br>Ia : 10:00<br>nat : 11:55<br>periksaan Perkhidmatan Pembantu Penguasa Kastam Gred WK19 (Siri : 2, Bahagian : III )<br>223-10-31<br>Ia : 14:16<br>nat : 15:16 | IXSAAN YANG AKAN DIDUDUKI : WK19<br>ALAM GRED HAKIKI - untuk calon PSL sahaja : dd/mm/yyyy<br>XIKSAAN YANG AKAN DIDUDUKI : W.P UTRAJAYA<br>: WP PUTRAJAYA<br>: IBU PEJABAT<br>IBU PEJABAT<br>IBU PEJABAT<br>IBU PEJABAT<br>IBU PEJABAT<br>IBU PEJABAT<br>IBU PEJABAT<br>IBU PEJABAT |

vi. Hantar ke Urusetia

- pengguna perlu klik 'HANTAR PERMOHONAN'.

- paparan 'Unit Kompetensi Ibu Pejabat akan memproses permohonan anda.

**Terima Kasih'** adalah bagi memaklumkan bahawa permohonan baru telah berjaya dihantar.

#### Peringatan

Pemohon perlu hantar sekali sahaja bagi memudahkan urusetia menyemak dan membantu mempercepatkan proses semakan kelayakan yang dipohon oleh pemohon.

#### 6.Modul Permohonan

- 6.1 Status yang dipohon
- a.Status permohonan (baru)

-jika status adalah baru, maka pengguna masih dibenarkan untuk menghapus dan

mengisi semula borang permohonan

-perlu perhatian kepada pengguna, hanya sekali sahaja perlu **HANTAR PERMOHONAN.** 

#### Langkah 17:

| e-Peperiksaan                             | ≡ |         |                             |           |                                  |                |        |              |                 |           |           |        | modu              | l latihan W | K 💄 🕇 |
|-------------------------------------------|---|---------|-----------------------------|-----------|----------------------------------|----------------|--------|--------------|-----------------|-----------|-----------|--------|-------------------|-------------|-------|
| MENU SENDIRI<br>> Profil Saya             | S | enara   | ai Permohonan Saya          | a : mod   | ul latihan WK                    |                |        |              |                 |           |           |        |                   |             |       |
| > Semakan Maklumat<br>> Borang Permohonan |   | Klik p  | ada ikon 👕 untuk mengł      | napuskan  | maklumat peperiksaan yang        | didaftarkan da | n ikor | n 🖶 untuk me | encetak slip pe | periksaar | ì.        |        |                   |             |       |
| > Permohonan Saya                         | Ī | MA      | KLUMAT PEPERIKSAAN          | YANG D    | ІМОНОΝ                           |                |        |              |                 |           |           |        |                   |             |       |
|                                           |   | BIL     | JENIS PEPERIKSAAN           | GRED      | TARIKH SAH<br>DALAM PERKHIDMATAN | NEGERI BERTUG  | AS     | PUSAT PEP    | ERIKSAAN        | TARIKH I  | NOHON     | STATUS | JUMLAH<br>PEPERIK | i saan      | ŧ     |
|                                           |   | I       | PERKHIDMATAN                | WK19      | Tiada Maklumat                   | W.P PUTRAJAY   | A      | IBU PEJAB    | AT              | 14/12/20  | )23       | Baru   |                   | 2           | i î   |
|                                           |   | BUT     | IRAN KOD PEPERIKSAA         | N         |                                  |                |        |              |                 |           |           |        |                   |             |       |
|                                           | E | Bil Koo | d & Nama Peperiksaan        |           |                                  |                | Siri   | Bahagian     | Tarikh Peperik  | saan      | Masa Mula | Masa   | Tamat             | Keputusar   | n #   |
|                                           | 1 | 231     | 1 - Peperiksaan Perkhidmata | an Pembar | tu Penguasa Kastam Gred WK19     |                | 1      | Ш            | 31/10/2023      |           | 10:00     | 11:55  |                   |             | Ê     |
|                                           | 2 | 231     | 1 - Peperiksaan Perkhidmata | an Pembar | tu Penguasa Kastam Gred WK19     |                | 2      | Ш            | 31/10/2023      |           | 14:16     | 15:16  |                   |             | Đ     |

#### Kesalahan permohonan

- Jangan menghantar permohonan lebih dari satu dalam satu siri seperti dalam

#### Langkah 18.

- -Pemohon perlu hapus dan buat permohonan semula.
- -Sila mohon ulang semula berpandukan seperti Langkah 16:

#### Langkah 18:\*\*\*

| e-Peperiksaan                                                   | ≡    |                           |          |                                  |               |        |             |             |         |             | n        | nodul la          | tihan WK     | <b>1</b> - |
|-----------------------------------------------------------------|------|---------------------------|----------|----------------------------------|---------------|--------|-------------|-------------|---------|-------------|----------|-------------------|--------------|------------|
| MENU SENDIRI<br>> Profil Saya                                   | Sena | arai Permohonan           | Saya :   | modul latihan WK                 |               |        |             |             |         |             |          |                   |              |            |
| <ul> <li>Semakan Maklumat</li> <li>Borang Permohonan</li> </ul> | Klii | c pada ikon 👕 untuk m     | nenghap  | uskan maklumat peperik           | saan yang did | laftar | kan dan ike | on 🖶 untuk  | menceta | ak slip pep | eriksaan |                   |              |            |
| > Permohonan Saya                                               | M    | IAKLUMAT PEPERIKS         | AAN YA   | NG DIMOHON                       |               |        |             |             |         |             |          |                   |              |            |
|                                                                 | BIL  | JENIS PEPERIKSAAN         | GRED     | TARIKH SAH<br>DALAM PERKHIDMATAN | NEGERI BERTU  | JGAS   | PUSAT PE    | PERIKSAAN   | TARIKH  | MOHON       | STATUS   | JUMLAI<br>PEPERIN | H #<br>(SAAN |            |
|                                                                 | 1    | PERKHIDMATAN              | WK19     | Tiada Maklumat                   | W.P PUTRAJA   | YA     | IBU PEJAI   | BAT         | 14/12/2 | 2023        | Baru     |                   | 1 6          |            |
|                                                                 | 2    | PERKHIDMATAN              | WK19     | Tiada Maklumat                   | W.P PUTRAJA   | YA     | IBU PEJAI   | BAT         | 14/12/2 | 2023        | Baru     |                   | i B          |            |
|                                                                 | В    | UTIRAN KOD PEPERII        | KSAAN    |                                  |               |        |             |             |         |             |          |                   |              |            |
|                                                                 | Bil  | Kod & Nama Peperiksaa     | n        |                                  |               | Siri   | Bahagian    | Tarikh Pepe | riksaan | Masa Mul    | a Masa   | Tamat             | Keputusa     | n #        |
|                                                                 | 1 2  | 2311 - Peperiksaan Perkhi | dmatan P | Pembantu Penguasa Kastam (       | Gred WK19     | 1      | Ш           | 31/10/2023  |         | 10:00       | 11:55    |                   |              | Ē.         |

#### b.Status permohonan (Berjaya)

-Status permohonan Berjaya atau Tidak Berjaya diproses oleh Urusetia,

-Pengguna perlu mencetak slip peperiksaan dan bawa ke tempat pusat peperiksaan untuk semakan pengawas mengikut Tarikh dan tempat yang ditentukan.

#### Langkah 19:

| e-Peperiksaan                 | ≡   |          |                           |           |                                  |               |        |            |                   |        |           |           | modu              | ul latihan W | VK 💄 - |
|-------------------------------|-----|----------|---------------------------|-----------|----------------------------------|---------------|--------|------------|-------------------|--------|-----------|-----------|-------------------|--------------|--------|
| MENU SENDIRI<br>> Profil Saya | Sei | narai    | Permohonan Saya           | a : mod   | lul latihan WK                   |               |        |            |                   |        |           |           |                   |              |        |
| > Semakan Maklumat            | К   | (lik pad | da ikon 👕 untuk mengh     | napuskan  | maklumat peperiksaan yang        | didaftarkan c | lan ik | on 🖶 untuk | mencetak slip pe  | periks | aan.      |           |                   |              |        |
| Borang Permohonan             |     |          |                           |           |                                  |               |        |            |                   |        |           |           |                   |              |        |
| > Permohonan Saya             |     | MAKL     | UMAT PEPERIKSAAN          | YANG D    | IMOHON                           |               |        |            |                   |        |           |           |                   |              |        |
|                               | BIL |          | JENIS PEPERIKSAAN         | GRED      | TARIKH SAH<br>DALAM PERKHIDMATAN | NEGERI BERTI  | JGAS   | PUSAT P    | PEPERIKSAAN       | TARI   | TH MOHON  | STATUS    | JUMLAI<br>Peperii | H<br>KSAAN   | #      |
|                               | 1   |          | PERKHIDMATAN              | WK19      | Tiada Maklumat                   | W.P PUTRAJ    | AYA    | IBU PEJ    | ABAT              | 14/12  | 2/2023    | Berjaya   |                   | 2            | 6      |
|                               |     | BUTIF    | AN KOD PEPERIKSAA         | N         |                                  |               |        |            |                   |        |           |           | •                 |              |        |
|                               | Bil | Kod a    | & Nama Peperiksaan        |           |                                  |               | Siri   | Bahagian   | Tarikh Peperiksaa | an     | Masa Mula | Masa Tama | at Ke             | eputusan     | #      |
|                               | 1   | 2311     | - Peperiksaan Perkhidmata | an Pembar | ntu Penguasa Kastam Gred WK19    |               | 1      | Ш          | 31/10/2023        |        | 10:00     | 11:55     |                   |              | 88     |
|                               | 2   | 2311     | - Peperiksaan Perkhidmata | in Pembar | ntu Penguasa Kastam Gred WK19    |               | 2      | II         | 31/10/2023        |        | 14:16     | 15:16     |                   |              | ₿ 🖶    |

Slip peperiksaan perlu dicetak dan dibawa ke tempat pusat peperiksaan untuk semakan pengawas

|                       | JABATAN<br>PANEL PEE | KASTAM DIRAJA MALAYSIA<br>PERIKSAAN SUBJEK JABATAN |                        |
|-----------------------|----------------------|----------------------------------------------------|------------------------|
|                       | TANLETER             | SLIP PEPERIKSAAN                                   |                        |
|                       | PENGESAHAN DAL       | AM PERKHIDMATAN WK19 SIRI : 1/2023                 |                        |
| MA                    | : MODUL              | LATIHAN WK                                         |                        |
| KAD PENGENALAN        | : xxxxxxx            | xxxx                                               |                        |
| D PEPERIKSAAN         | : 2311 - PE          | PERIKSAAN PERKHIDMATAN PEMBANTU PEN                | GUASA KASTAM GRED WK19 |
| GKA GILIRAN           | : 20230600           | 50001                                              |                        |
| SAT PEPERIKSAAN       | : IBU PEJA           | BAT W.P PUTRAJAYA                                  |                        |
|                       |                      | TARIKH PEPERIKSAAN                                 | MASA                   |
| BAHAGIAN              |                      |                                                    |                        |
| BAHAGIAN              |                      | 31/10/2023                                         | 10:00                  |
| BAHAGIAN<br>III<br>II |                      | 31/10/2023<br>31/10/2023                           | 10:00<br>14:16         |

Setelah peperiksaan selesai, urusetia akan mengemaskini dan jika ada keputusan kandas atau tidak hadir, sila mulakan permohonan semula

#### Langkah 20:

|     | BUTIRAN KOD PEPERIKSAAN                                            |      |          |                    |           |            |           |     |
|-----|--------------------------------------------------------------------|------|----------|--------------------|-----------|------------|-----------|-----|
| Bil | Kod & Nama Peperiksaan                                             | Siri | Bahagian | Tarikh Peperiksaan | Masa Mula | Masa Tamat | Keputusan | #   |
| 1   | 2311 - Peperiksaan Perkhidmatan Pembantu Penguasa Kastam Gred WK19 | 1    | ш        | 31/10/2023         | 10:00     | 11:55      | Lulus     | B Ə |
| 2   | 2311 - Peperiksaan Perkhidmatan Pembantu Penguasa Kastam Gred WK19 | 2    | 11       | 31/10/2023         | 14:16     | 15:16      | Lulus     | 68  |
|     |                                                                    |      |          |                    |           |            |           |     |

### Cetakan slip Keputusan Peperiksaan

| <u>KSAAN</u><br>RKHIDMATAN WK19                 |                                                                             |  |  |
|-------------------------------------------------|-----------------------------------------------------------------------------|--|--|
| RKHIDMATAN WK19                                 |                                                                             |  |  |
|                                                 |                                                                             |  |  |
|                                                 | MODUL LATIHAN WK                                                            |  |  |
| AN :                                            | 78 <b>185341//06</b> 56<br>202306060001                                     |  |  |
| :                                               |                                                                             |  |  |
| :                                               | 0001                                                                        |  |  |
| awa calon berikut tela<br>n keputusan yang dipe | ih menduduki peperiksaan yang tersebut o<br>erolehi olehnya.                |  |  |
| TARIKH PEPERIKSAAN                              |                                                                             |  |  |
| 31/10/2023                                      |                                                                             |  |  |
| 31/10/2023                                      |                                                                             |  |  |
|                                                 | ALAN :<br>:<br>:<br>hawa calon berikut tela<br>hh keputusan yang dipe<br>AN |  |  |